## Dokumente umbenennen

| <ol> <li>Klicke mit der rechten Maustaste auf<br/>das Dokument</li> </ol>                                                                                                    | Dokument 1                                                                                                    |
|----------------------------------------------------------------------------------------------------|----------------------------------------------------------------------------------------------------|
| 2. Klicke auf «umbenennen»                                                                                                    | Dokument 1       O A       26.03.2020         Öffnen mit       Copy with TeraCopy (LiberKey)       Unlock with Unlocker (LiberKey)         Unlock with Unlocker (LiberKey)       Encrypt with DCU (LiberKey)         Mit LiberKey öffnen       Immer behalten auf diesem Gerät         Speicherplatz freigeben       Mit Transfer senden         Zugriff gewähren auf       >         Ausgewählte Dateien mit Avira überprüfen       Vorgängerversionen wiederherstellen         Senden an       >         Ausschneiden       Kopieren         Verknüpfung erstellen       Löschen         Umbenennen       Eigenschaften |
| <ol> <li>Nun kannst du den Namen des<br/>Dokumentes ändern. Du kannst<br/>ebenfalls bei der Dateiendung eine<br/>Veränderung vornehmen. Achtung<br/>dies verändert die Datei nicht<br/>wirklich, aber sie kann mit der<br/>falschen Dateiendung nicht mehr<br/>geöffnet werden.</li> </ol> | Dokument 1.jpg                                                                                                    |